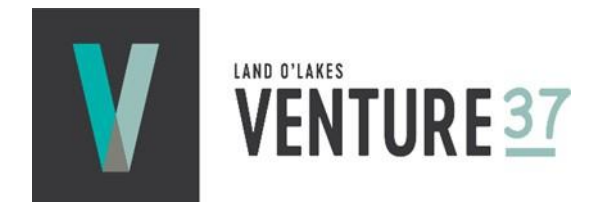

# Land O'Lakes Venture37

Concord Bilkis Tower, 3rd Floor, 40/6 Madani Avenue, Gulshan-2, Dhaka-1212

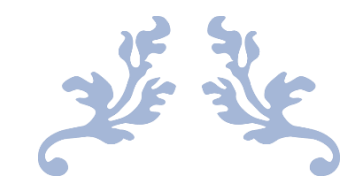

# USER MANUAL for Exporters/Importers

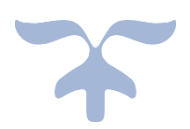

# **E-Certification System for Department of Fisheries**

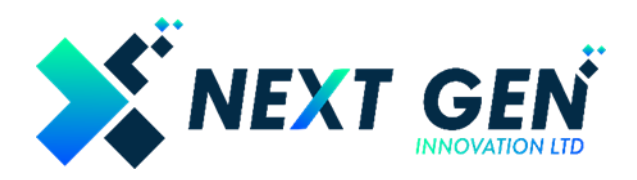

April 28, 2024 NAXTGEN INNOVATION LIMITED

House No-17, Flat-A1, Road-17/A, Block-E, Banani, Dhaka-1213

# **Table of Contents**

| Introduction                                           | 4  |
|--------------------------------------------------------|----|
| Purpose                                                | 4  |
| Scope                                                  | 4  |
| About E-Certification System                           | 4  |
| Key Features of E-Certification System                 | 4  |
| Registration and Login                                 | 5  |
| Creating an Account                                    | 5  |
| OTP Verification                                       | 6  |
| Loggin into the System                                 | 7  |
| Completing Profile                                     | 7  |
| Dashboard                                              | 8  |
| User Dashboard Menu                                    | 8  |
| User Profile                                           | 9  |
| Changing Password                                      | 9  |
| Resetting Password                                     | 9  |
| Application for Health Certificate                     | 11 |
| Application for a new Health Certificate               | 11 |
| General Section                                        | 12 |
| Product Details Section                                | 12 |
| Net Weight and Gross Weight                            | 12 |
| Product Repeater                                       | 12 |
| Type of Commodity                                      | 12 |
| Fisheries Native Name, Common Name and Scientific Name | 12 |
| Item of Export                                         | 13 |
| Inner Carton and Master Carton                         | 13 |
| Date of Production, Date of Collection and Expiry Date | 13 |
| Packing List                                           | 13 |
| Consignment Details Section                            | 14 |
| Consignment Number                                     | 14 |
| Total Product Value                                    | 14 |
| Importer Information and Notify To                     | 15 |

| Preview                                            | 15 |
|----------------------------------------------------|----|
| Application Submission and Payment                 | 15 |
| Application Draft                                  | 15 |
| List of Actions                                    | 16 |
| Lab Test Fee Payment                               | 17 |
| Applying for Final Health Certificate              | 18 |
| Applying for a Country Specific Health Certificate | 19 |
| Payment Methods and Invoice                        | 20 |

# Introduction

#### Purpose

The user manual provides instructions for using the e-Certification System for the Department of Fisheries. It outlines the system's features and guides users through various functionalities.

#### Scope

This manual covers the user registration and login process as well as the features available to **Customers**. Whether you are a new user creating an account or an existing customer accessing your dashboard, this guide will help you navigate the platform efficiently.

#### About E-Certification System

The E-Certification System is a national online portal designed to streamline the application and processing of key trade-related certifications. It serves as a centralized platform for:

#### For Importers:

- Importer Registration
- No Objection Certificate (NOC) applications
- Import Release Order requests

#### For Exporters:

- License applications
- Health Certificate issuance

By digitizing these processes, the portal enhances efficiency, reduces paperwork, and accelerates approvals, ensuring smoother experience for businesses engaged in import and export activities.

#### Key Features of E-Certification System

- User-friendly online portal: Secure access for importers, exporters, and regulators.
- **Role-based access control:** Custom permissions for exporter/importers, officials, and admins.
- **Digital application forms:** Online submission for registrations, NOCs, licenses, and certificates.
- Auto-validation checks: Reduces errors in submitted documents.
- Real-time tracking: Monitor application status (Pending/Approved/Rejected).
- Email/SMS notifications: Alerts for updates, approvals, and deadlines.
- Secure document upload: Cloud storage for invoices, permits, and test reports.
- Automated workflow routing: Directs applications to relevant authorities.
- **Payment Gateway:** Integrated payment gateway for secure payment and e-challan.

# **Registration and Login**

To access the system, all users must register and create an account. The registration process differs for customers and administrative officers. Secure and encrypted data transmission is ensured during the login and registration processes.

#### **Creating an Account**

Customers provide personal information and an email address during registration. The account for Department of Fisheries Officials is created by the Admin.

Users will find a sign-up button at the Home Page. By clicking the Sign-up button, users will be guided to the following page. Where they can fill up the necessary information and their contact details. Users will be asked to provide a secure password of at least 8 digits which will be used later to Log in.

|                                                                                                    | Create on Account                                                                                                    | Terrapic A                                                                                                    |  |
|----------------------------------------------------------------------------------------------------|----------------------------------------------------------------------------------------------------|----------------------------------------------------------------------------------------------------|--|
| - AV - 1                                                                                                    | and the second second                                                                                                    |                                                                                                    |  |
|                                                                                                    | The part approval largery turns of                                                                                                    | erministre -                                                                                                    |  |
|                                                                                                    | Carinel Areas"                                                                                                    | (respective)                                                                                                    |  |
|                                                                                                    | Las construires de principales de la construire de principales de la construire de principales de la construire de principales de la construire de la construire de la construir | president participation<br>(client free designation of context particip                                         |  |
|                                                                                                    | "Print" Address"                                                                                                    | tendents 1                                                                                                    |  |
| The second second second second second second second second second second second second second second second se | And Stringerbarran                                                                                                    | <ul> <li>(mart a voter providencial holder representation)</li> </ul>                                           |  |
|                                                                                                    | The second                                                                                                    |                                                                                                    |  |
|                                                                                                    |                                                                                                    |                                                                                                    |  |
|                                                                                                    | Loss 2 as and how as                                                                                                    |                                                                                                    |  |
|                                                                                                    | Too (see efficiently in proce (24))                                                                                                    | Barrana Identification Scenary (803)                                                                            |  |
|                                                                                                    | Carl In Longe                                                                                                    | President and the second second                                                                                 |  |
| <b>W</b>                                                                                                    | And part of the Part of the Pa | and the state of the state of the state of the state of the state of the state of the state of the state of the |  |
|                                                                                                    | ten from                                                                                                    |                                                                                                    |  |
| Welcome to the                                                                                                  |                                                                                                    |                                                                                                    |  |

After clicking on the sign-up button, an SMS will be sent to the user phone number with an OTP.

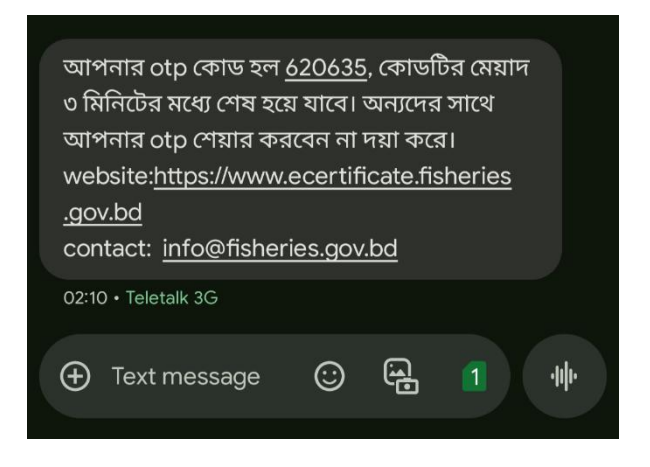

## **OTP Verification**

User will enter the sent OTP and verify the phone

| OTP Verification                                              |  |
|---------------------------------------------------------------|--|
| Verification code sent to your phone number<br>+880]****28883 |  |
| 620635                                                        |  |
| Verify                                                        |  |
| OTP expires in 2 minutes and 7 seconds                        |  |

After Verification, the user will be sent a confirmation email with their Username and password.

| VERIFICATION EMAIL                                                                                     |  |  |  |
|----------------------------------------------------------------------------------------------------|--|--|--|
|                                                                                                    |  |  |  |
| Hello Example Fish Exporters Ltd ,                                                                     |  |  |  |
| To complete your registration, please enter the one-time password provided below:<br>Your password is: |  |  |  |
| Email: <u>testemail@gmail.com</u><br>Password : password                                               |  |  |  |
| This password is confidential and should not be shared with anybody.                                   |  |  |  |
| Thank you,<br>FIQC, DoF                                                                                |  |  |  |

The user must use this email address and password to log in to the system.

#### Loggin into the System

To Log in, the user will click the Log In button and enter their registered email address and password.

| Sign In                           |                  |
|-----------------------------------|------------------|
| Sign In by giving the credentials |                  |
|                                   |                  |
| Username                          |                  |
| testemail@gmail.com               |                  |
| Password                          |                  |
|                                   | 0                |
|                                   | Forgot password? |
| Login                             |                  |
| Don't have an account             | t ? Sign Up      |

#### **Completing Profile**

The system employs user verification protocols to secure user authenticity after the very first login of the user by forcing the user (Exporter/Importer) to complete profile within 30 days of Login or the profile will be deleted. During this process, **Customer must upload all documents and input information in the required (\*) fields else customer will not get access to any features of the system.** 

| NID No.*                                                                                                    |                                                        | Upload NID *                                                                                                    |                                                   |                                                                                                    |                    |
|----------------------------------------------------------------------------------------------------|--------------------------------------------------------|----------------------------------------------------------------------------------------------------|---------------------------------------------------|----------------------------------------------------------------------------------------------------|--------------------|
| Enter NID no.                                                                                                    |                                                        | ① Upload                                                                                                    |                                                   |                                                                                                    |                    |
| Enter your 10/13/17-digit NID Number                                                                                                    |                                                        | Only PDF and                                                                                                    | i Imag                                            | ge files. File size should not                                                                              | exceed 2N          |
| Select your User Type                                                                                                    |                                                        |                                                                                                    |                                                   |                                                                                                    |                    |
| O Exporter 🕜 Importer 🔿 Both                                                                                                    | ı                                                      |                                                                                                    |                                                   |                                                                                                    |                    |
| ERC No.*                                                                                                    | ERC Issue Date*                                        |                                                                                                    |                                                   | ERC Expiry Date*                                                                                            |                    |
| Enter ERC no.                                                                                                    | dd/mm/yyyy                                             |                                                                                                    |                                                   | dd/mm/yyyy                                                                                                  |                    |
| Enter valid ERC Number                                                                                                    | Add ERC issue date                                     |                                                                                                    |                                                   | Add ERC expiry date                                                                                         |                    |
| Upload ERC*                                                                                                    |                                                        |                                                                                                    |                                                   |                                                                                                    |                    |
|                                                                                                    |                                                        |                                                                                                    |                                                   |                                                                                                    |                    |
| t Upload                                                                                                    |                                                        |                                                                                                    |                                                   |                                                                                                    |                    |
| Upload Only PDF and Image files. File size sho Type of Exporter *                                                                                                    | uld not exceed 2MB                                     |                                                                                                    |                                                   |                                                                                                    |                    |
| Lopicat Only PDF and Image files. File size sho Type of Exporter *     Packer     License Number of Processing Facto Center*                                                                                                    | uld not exceed 2MB<br>ry/Packing u                     | pload Licens                                                                                                    | e of P                                            | rocessing Factory/Packin                                                                                    | g Center           |
| L Upload Only PDF and Image files. File size sho Type of Exporter *     Packer      Non-Packer License Number of Processing Facto Center* Enter fish processing license no.                                                                                                    | uld not exceed 2MB<br>ry/Packing u                     | pload Licens                                                                                                    | e of P                                            | rocessing Factory/Packin                                                                                    | g Center           |
| Loyood Only PDF and image files. File size sha Type of Exporter *     Packer Non-Packer License Number of Processing Facto Conter* Enter fish processing license no.                                                                                                    | uld not exceed 2MB ry/Packing u                        | pload Licens<br>2. Upload<br>inly PDF and I<br>MB                                                                               | e of P                                            | rocessing Factory/Packin<br>files. File size should not e                                                   | g Center<br>exceed |
| L upload Only PDF and image files. File size sha Type of Exporter *     Packer Non-Packer License Number of Processing Facto Center* Enter fish processing license no. Fish Processing License Issue Date*                                                                                                    | uld not exceed 2MB<br>ry/Packing u<br>C<br>2<br>F<br>F | pload Licens<br>Upload<br>inly PDF and I<br>MB<br>ish Processin                                                                 | e of P<br>Image                                   | rocessing Factory/Packing<br>files. File size should not e<br>nse Expiry Date*                              | g Center           |
| L upload Only PDF and image files. File size sha Type of Exporter *     Packer Non-Packer License Number of Processing Facto Conter* Enter fish processing license no. Fish Processing License issue Date* da/mm/yyyy                                                                                                    | uld not exceed 2MB                                     | pload Licens<br>2 Upload<br>inly PDF and I<br>MB<br>ish Processin<br>dd/mm/yyyy                                                 | e of P<br>Image<br>g Lice                         | rocessing Factory/Packing<br>files. File size should not e<br>nse Expiry Date*                              | g Center<br>exceed |
| L upod     Only PDF and image files. File size sha     Type of Exporter *     Packer Number of Processing Facto     Conter*     Enter fish processing license no.     Fish Processing License Issue Date*     da/mm/yyy     Trade Licence No.*                                                                                                    | uld not exceed 2MB                                     | pload Licens<br>Ŝ Upload<br>inly PDF and I<br>MB<br>ish Processin<br>dd/mm/yyyy<br>Trade Licenc                                 | e of P<br>Image<br>g Lice<br>e Expi               | rocessing Factory/Packin<br>r files. File size should not e<br>nse Expiry Date*<br>ry Date*                 | g Center           |
| L upload     Only PDF and image files. File size sha     Type of Exporter *     Packer Non-Packer     License Number of Processing facto     Conter*     Enter fish processing license no.     Fish Processing License issue Date*     da/mm/yyyy Trade Licence No.*     Enter trade no.                                                                        | uld not exceed 2MB                                     | pload Licens<br>2 Upload<br>MB<br>Sh Processin<br>dd/mm/yyyy<br>Trade Licenc<br>dd/mm/yyyy                                      | e of P<br>Image<br>g Lice<br>e Expi               | rocessing Factory/Packin<br>files. File size should not e<br>nse Expiry Date*<br>ry Date*                   | g Center<br>exceed |
| L upload     Only PDF and image files. File size sha     Type of Exporter *     O Packer Non-Packer     License Number of Processing facto     Center*     Enter fish processing license no.     Fish Processing License Issue Date*     dd/mn/yyy Trade Licence No.*     Enter trade no.     Enter organization Trade License num                              | uld not exceed 2MB                                     | pload Licens<br>2 Upload<br>Inly PDF and I<br>MB<br>sish Processin<br>da/mm/yyyy<br>Trade Licenc<br>dd/mm/yyyy<br>Add Trade Lic | e of P<br>Image<br>g Lice<br>e Expi<br>cense      | rocessing Factory/Packing<br>filles. File size should not e<br>nise Expiry Date*<br>ny Date*<br>expiry date | g Center<br>exceed |
| L upond     Only PDF and image files. File size sha     Type of Exporter *     O Packer Non-Packer     License Number of Processing facto     Conter*     Enter fish processing license no.     Fish Processing License Issue Date*     da/mm/yyy     Trade Licence No.*     Inter trade no.     Enter organization Trade License num     upload Trade Licence* | uld not exceed 2MB                                     | pload Licens<br>2 Upload<br>Inly PDF and I<br>MB<br>Ish Processin<br>dd/mm/yyyy<br>Trade Licenc<br>dd/mm/yyyy<br>Add Trade Lice | e of P<br>Image<br>g Lice<br>e Expl<br>c<br>cense | rocessing Factory/Packin<br>tilles. File size should not e<br>nise Expiry Date*<br>ny Date*<br>expiry date  | g Center           |
| L upload     Only PDF and image files. File size sha     Yope of Exporter *     Pracker Non-Packer     License Number of Processing Facto     Conter*     Enter fish processing license no.     Fish Processing License lisue Date*     dd/mm/yyy     Trade Licence No.*     Enter organization Trade License nurr     Upload Trade Licence*     \$ upload      | uld not exceed 2MB                                     | pload Licens<br>2 Upload<br>MB<br>B<br>bar Processin<br>dd/mm/yyyy<br>Trade Licenc-<br>dd/mm/yyy<br>Add Trade Lic               | e of P<br>Image<br>g Lice<br>e Expi<br>/<br>cense | rocessing Factory/Packin<br>tiles. File size should not e<br>nse Expiry Date*                               | g Center           |

## Dashboard

After successfully logging in to the system, the user will have access to a personalized dashboard where they can perform various actions and access important information.

|                               | Department of Fisheries |        | ٨                                                |                                         | Hello! AKII<br>Customer Portal   |
|-------------------------------|-------------------------|--------|--------------------------------------------------|-----------------------------------------|----------------------------------|
|                               | Dashboard               |        | Application Summary                              |                                         |                                  |
| <ul><li>▶</li><li>♦</li></ul> | Application             | ~      | Total Application O View All                     | Accepted Application O View All         | Inspected Application O View All |
| <b>Ľ</b> ∎<br><b>∠</b> ⊕      | Documents               | ~<br>~ | Rejected Application                             | Ready to Download                       | Expired Certificate              |
|                               |                         |        | Application Status Application Type  Application | Status   Payment Status                 | ↓ Q Soarch                       |
|                               |                         |        | Show ventries                                    | Application Date 👙 Application Status 👙 | Search:                          |

#### **User Dashboard Menu**

Users can find Dashboard Profile Menu at the right corner of the dashboard page. From this menu, they can access their profile, change their password and log out.

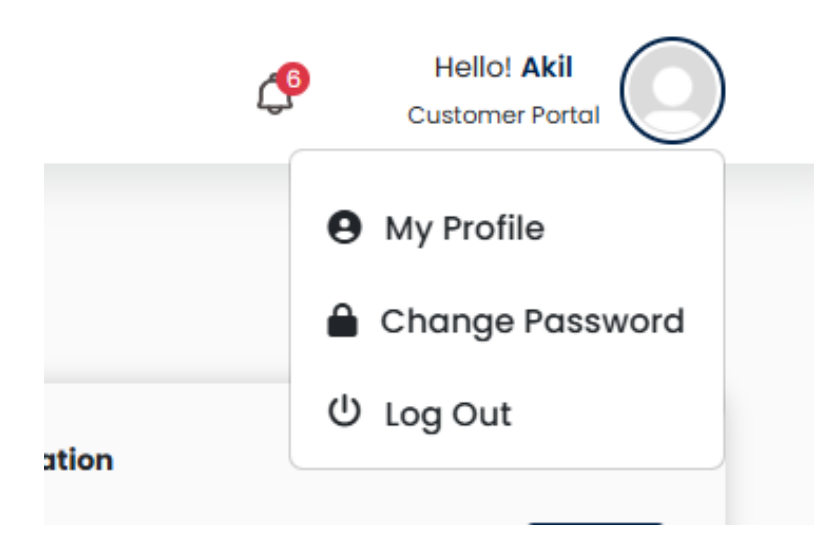

#### **User Profile**

Users can click on the edit button on the right corner of the profile and update their provided information. All users are suggested to update their Address, Seal and Signature, Pad Header and Footer before proceeding to an application.

|                    | My Profile<br>Example Fish Exporters Ltd<br>Customer<br>Profile Completion: 50% |                     | Ľ |
|--------------------|---------------------------------------------------------------------------------|---------------------|---|
| Company Name       | •                                                                               |                     |   |
| Example Fish Exp   | orters Ltd                                                                      |                     |   |
| Contact Numbe      | r                                                                               | Email Address       |   |
| +880150000000      |                                                                                 | testemail@gmail.com |   |
| Office Address     |                                                                                 |                     |   |
| Enter office addre | 955                                                                             |                     |   |

#### **Changing Password**

Users can change their password any time from Change Password option. They need to enter their current password and new password to change their password.

|   | Change Password       |
|---|-----------------------|
| ۵ | Your current Password |
| ۵ | Your New Password     |
| ۵ | Confirm Password      |
|   | Change Password       |

## **Resetting Password**

Users can reset their password in case they forget the existing password. To reset their password, they need to enter their registered email address and send a password reset link.

| Reset Password                                           |           |
|----------------------------------------------------------|-----------|
| Please enter the account for which you want to password. | reset the |
| Email                                                    |           |
| testemail@gmail.com                                      | а         |
| Send Password Reset Link                                 |           |

After the link is sent to their email address, they can click Reset Password, which will redirect them to a page to reset their password. After providing a new password, the user needs to click Change Password, and the new password will be set.

| Email               |   |   |
|---------------------|---|---|
| testemail@gmail.con | n |   |
| New Password        |   |   |
| Southern2@25        |   | ર |
| Confirm Password    |   |   |
| newpassword         |   | ર |
|                     |   |   |

# **Application for Health Certificate**

Option for the application for the Health Certificate can be found in the sidebar of Dashboard. Where a menu group named Application will appear and by clicking on it, Health Certificate will be found among other Applications.

| Department of Fisheries    |                      |
|----------------------------|----------------------|
|                            | Application Summary  |
| Dashboard                  | Application summary  |
| Application ^              | Total Application    |
| o License V                | 4                    |
| O Health Certificate       |                      |
| New                        |                      |
| • List                     | Rejected Application |
| <ul> <li>Drafts</li> </ul> |                      |
| Country Specific HC        | 0                    |

# Application for a new Health Certificate

To apply for a new Health Certificate, users need to click on the New button, and they will be directed to the application page for Health Certificate.

| Health Certificate                           |                 |                                            |               |  |  |  |
|----------------------------------------------|-----------------|--------------------------------------------|---------------|--|--|--|
| Constal Information                          | Product Dataila | Consistment Datails                        | Save as Draft |  |  |  |
| General mormation                            | Product Details | Consignment betails                        | rayment       |  |  |  |
| General Information                          |                 |                                            |               |  |  |  |
| Name of Exporter*                            |                 | Address of Exporter*                       |               |  |  |  |
| AK International                             |                 | Ramna, Dhaka                               | le la         |  |  |  |
| Type of Exporter *                           |                 |                                            |               |  |  |  |
| O Packer O Non-Packer                        |                 |                                            |               |  |  |  |
| ERC Number*                                  |                 |                                            |               |  |  |  |
| 260326210673620                              |                 |                                            |               |  |  |  |
| ERC Issue Date*                              |                 | ERC Expiry Date*                           |               |  |  |  |
| 02/02/2025                                   |                 | 31/12/2028                                 | ٥             |  |  |  |
| License Number of Processing Factory/Packing | g Center*       | Upload License of Processing Factory/Packi | ing Center*   |  |  |  |
| Enter fish processing license no.            |                 | 2 Upload document                          |               |  |  |  |

# **General Section**

The General Section of Health Certificate consists of information that is automatically imported from the profile. So, it would be suggested that the profile section is completed before proceeding with an application.

## **Product Details Section**

The Products Details section consists of information that is required for describing the product in the Application for Salubrity Certificate, Invoice and Packing List.

#### **Net Weight and Gross Weight**

Net Weight in the product details is automatically calculated from the multiplication of Number of Master Carton and Net Weight of Each Master Carton. This field also accepts manual entry for anyone who wants to enter Net Weight Manually.

| Net Weight (In Kg) * | Gross Weight (In Kg) |  |  |  |
|----------------------|----------------------|--|--|--|
| Enter net weight     | Enter gross weight   |  |  |  |

#### **Product Repeater**

Product repeater section is a re-occurring input field that takes entries of multiple products. To entry a product, the user needs to fill up the mandatory fields at least. There are some key fields to understand.

#### **Type of Commodity**

Type of Commodity is the condition of product (e.g. Frozen, Chilled, Dried, Cooked). It has dependency with Lab which selects the Sample Condition of product.

#### **Fisheries Native Name, Common Name and Scientific Name**

Native Name field consists of local names of fish and fisheries products. The names are automatically reflected from system data. When a native name is selected from dropdown the scientific name is automatically filled. However, Native Name, Scientific Name and Common Name field can accept any data besides dropdown.

| 3. Native Name of Fish and Fishery Products           | 4. Common Name of Fish and Fishery Products |
|-------------------------------------------------------|---------------------------------------------|
| Select Name v                                         | Enter Common Name                           |
| 5. Scientific Name/Variety/Species of Fishery Product | 6. Item of Export *                         |
| Enter Scientific Name                                 | Select Item of Export                       |

#### Item of Export

Item of Export must be selected to ensure the type of product/item for export which helps to identify the Sample Type for Lab test.

#### **Inner Carton and Master Carton**

The number of Inner Carton must be selected to multiply with Unit Weight of Each Inner Carton. Based on the multiplication, the Net Weight of Each Master Carton. Is calculated. **If someone doesn't have any inner carton, they are suggested to Insert 1 in place of Number of Inner Carton and Weight of Each Master Carton should be inserted in the place of Net Weight of Each Inner Carton.** This way, the Net Weight of Each Master Carton is automatically calculated.

The Number of Master Carton field must be inserted to ensure the net weight of that product which is automatically calculated based on the multiplication of Net Weight of Each Master Carton and Number of Master Carton.

#### Date of Production, Date of Collection and Expiry Date

Date of Production field is for Processed Fish and Date of Collection is for Live Fish. **For the expiry date calculation, users would input Shelf Life.** The system would then add the shelf-life duration (in days or months) to the Date of Production.

| 15. Date of Production | 16. Shelf life (Months 💿 Days) |
|------------------------|--------------------------------|
| dd/mm/yyyy             | Enter shelf life               |
| 17. Expiry Date        | 18. Batch No.                  |
|                        |                                |

#### **Packing List**

Based on the data of this field, a Packing List is generated, and Inspection is performed. Count/Size is filled 'N/A' by default. If the user does not require count, this should be kept 'N/A'. Production date is automatically reflected from the Production Date from the Application.

| Count/Size * |         |              | Production Date | *            |         |   |
|--------------|---------|--------------|-----------------|--------------|---------|---|
| N/A          |         |              | dd/mm/yyyy      |              |         | Ċ |
|              | Shift-1 | st           | nift-2          |              | Shift-3 |   |
| M/C SL. No.  |         | M/C SL. No.  |                 | M/C SL. No.  |         |   |
| From *       | То *    | From         | То              | From         | То      |   |
| Trace Code   |         | Trace Code   |                 | Trace Code   |         |   |
| (            |         | Enter e ande |                 | Enter a code |         |   |

Master Carton serial number is divided onto 3 Shift for those who require. But if anyone performs production in 1 or 2 shifts, they can ignore the other shifts. 'To' field of previous shift must be smaller than 'From' shift of the next shift.

# **Consignment Details Section**

The Consignment Details section consists of information of Importer and Transportation.

#### **Consignment Number**

Consignment No. field is auto incremented from the last number entered. It can also be manually entered by inserting a new number.

| 1 | . Consignment No. * |  |
|---|---------------------|--|
|   | 1                   |  |
|   |                     |  |

## **Total Product Value**

The total value of the Consignment needs to be inserted in this field. The users can select the currency from dropdown. Depending on the currency selected here, the currency for CNF Value and FOB Value will be set, which will be reflected in the Commercial Invoice.

#### 4. Total Product Value

| Enter total product value | USD 🗸 |
|---------------------------|-------|
|                           | USD   |
| 6. Invoice Number *       | EURO  |
| Enter invoice number      | Rupee |
| 9 EVE No                  | GBP   |

#### **Importer Information and Notify To**

The following fields will take entry for Importer Name and Address. The Notify To field is automatically imported from Name and Address of Importer, but it can be edited or can be kept blank while submission.

| 26. Name of the Importer* |                               |            |
|---------------------------|-------------------------------|------------|
| Enter name of importer    |                               |            |
| 27. Address of Importer * |                               |            |
| Enter address             |                               |            |
|                           |                               |            |
| 28. Notify To             | 29. Registration No. (if any) | "          |
| Enter notify to           | Enter Registration No         | Enter type |

#### **Preview**

In the Preview section the user can view the Preview for Application for Salubrity Certificate, Packing List, Invoice. Before payment, the application can be previewed for any correction or changes from the Preview and Submit. After properly checking the application, the user can either submit the application and proceed to Payment or they can save the application as draft for future adjustments.

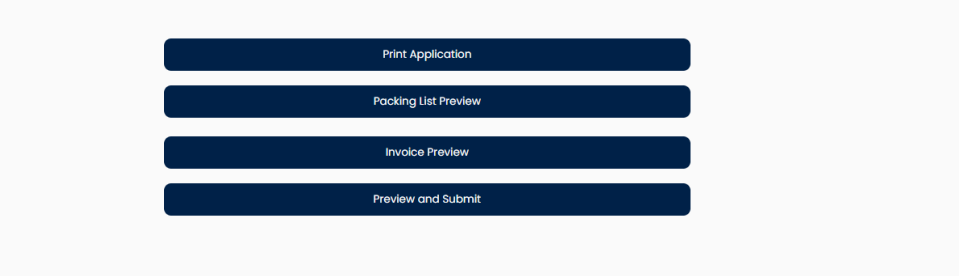

#### **Application Submission and Payment**

After completing preview and editing, the user can select the declaration statement and submit the application. After submission the user will proceed to payment. Payment Methods are discussed on Page 19.

#### **Application Draft**

To save the application as a draft, the user needs to click on the draft icon on top of the application page.

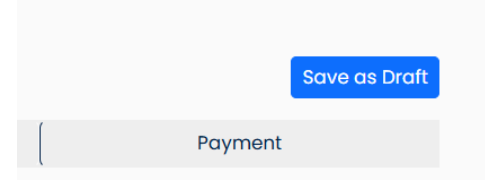

#### **List of Actions**

There are a number actions a user can take to view the details of the Health Certificate Application. To view the list of applications submitted, the user needs to click on the Application from the sidebar menu, then Health Certificate and then List.

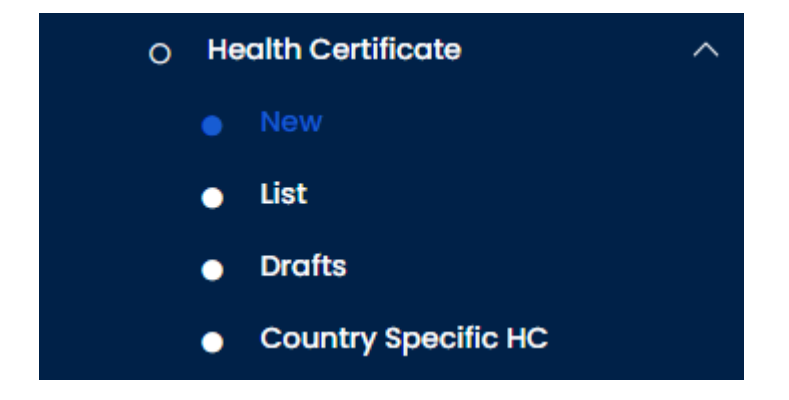

**From the list a user can view the list of applications submitted and their current state.** From the list of submitted applications, a user can view the Application Details, Packing List, Commercial Invoice and Health Certificate – when the certificate will be issued.

| 2 | APP/DHK/000000063  | AK International | Health Certificate | 23/04/2025 | Pending | Unpaid | Action *                         |
|---|--------------------|------------------|--------------------|------------|---------|--------|----------------------------------|
| 3 | APP/DHK/000000062  | AK International | Health Certificate | 23/04/2025 | Pending | Unpaid | Application Details Packing List |
| 4 | APP/DHK/0000000000 | AK International | Health Certificate | 12/02/2025 | Pending | Paid   | Commercial Invoice               |

By Clicking on the **Draft**, the user can find the saved draft applications.

| now 10 🗸 ent | ries         |                |         |            |   | Search: |
|--------------|--------------|----------------|---------|------------|---|---------|
| SL 🙏         | Draft List 🔺 | Consignment No | .≜<br>₹ | Created At | ÷ | Actions |
|              |              |                |         |            |   |         |

#### Lab Test Fee Payment

When Health Certificate applications go to the Lab, a Lab Payment request is sent to the User. The user can find the Lab Payment request from the **Payment Status** section, where the user will find the amount to be paid and a Pay Now button to proceed to Payment.

| Application ID    | Application Date 🝦 | Application Type   | Payment For             | * | Amount (BDT) 👙 | Actions 🝦 |
|-------------------|--------------------|--------------------|-------------------------|---|----------------|-----------|
| APP/DHK/000000067 | 28/04/2025         | Health Certificate | Health Certificate Test |   | 4,313          | (Pay Now  |

After proceeding with payment, the customer will find the amount to be paid and payment options.

| yment    |                 |          |
|----------|-----------------|----------|
| Pay With |                 |          |
| Challan  | Online Payment  |          |
|          | Application Fee | 3750 BDT |
|          | Vat(15%)        | 563 BDT  |
|          | Ταχ(0%)         | 0 BDT    |
|          |                 |          |

After payment for Lab Fee, customers will get an invoice for Lab Fee Payment,

|                                | Government of the Peo<br>Fish Investigatio | <b>ble's Republic of Ba</b><br>n and Quality Control | nglades  | h               |
|--------------------------------|--------------------------------------------|------------------------------------------------------|----------|-----------------|
|                                | IN                                         | VOICE                                                |          |                 |
| Invoice No: #737532            |                                            |                                                      |          | Date: 28/04/202 |
| Applicant Name:<br>Mobile No.: | Example Fish Exports Ltd.                  |                                                      |          |                 |
| Email Address:                 | testemail@gmail.com                        |                                                      |          |                 |
| Address:                       | Ramna, Dhaka                               |                                                      |          |                 |
| Test Type: Micro               | biological                                 |                                                      |          |                 |
| Parameter                      |                                            |                                                      | Price    |                 |
| Vibrio parahaemoly             | ticus                                      |                                                      | ৳ 750.00 |                 |
|                                |                                            | Subtotal:                                            |          | ৳ 3,750.00      |
|                                |                                            | VAT Amount:                                          |          | ৳ 563.00        |
|                                |                                            | TAX Amount:                                          |          | ±0.00           |
|                                |                                            | TAX Amount.                                          |          | 0 0.00          |

## **Applying for Final Health Certificate**

After officials approve an application, the user can finally apply for a health certificate with the fee of BDT 2000 taka. For this, the user can go to the list of applications and find the option to apply for Final Health Certification.

| Show 10 | ) 🗸 entries       |                  |                    |                  |                    | Search           | ĸ                            |
|---------|-------------------|------------------|--------------------|------------------|--------------------|------------------|------------------------------|
| SL 🔶    | Application ID    | Applicant Name   | Application Type   | Application Date | Application Status | 🗧 Payment Status | 🗧 Actions                    |
| 1       | APP/DHK/000000067 | AK International | Health Certificate | 28/04/2025       | In Progress        | Application Fee  | Jnpaid Action •              |
| 2       | APP/DHK/000000066 | AK International | Health Certificate | 28/04/2025       | Pending            | Unpaid           | Application Details          |
| 3       | APP/DHK/000000065 | AK International | Health Certificate | 27/04/2025       | Pending            | Unpaid           | Packing List                 |
| 4       | APP/DHK/000000063 | AK International | Health Certificate | 23/04/2025       | Pending            | Unpaid           | Apply for Health Certificate |
| -       |                   |                  |                    | 00/01/0005       |                    |                  | (                            |

After clicking on apply, the user will be redirected to the edit form of the application details where the user can make any necessary changes. After making changes, the user can re-submit the application and wait for final approval.

| how 10 v entries Search: |                                         |                  |                    |                  | Search:               |                                |
|--------------------------|-----------------------------------------|------------------|--------------------|------------------|-----------------------|--------------------------------|
| SL 🔶                     | Application ID                          | Applicant Name   | + Application Type | Application Date | Application Status    | 🐥 Payment Status 🐥 Actions     |
| 1                        | АРР/DHK/000000067                       | AK International | Health Certificate | 28/04/2025       | Certificate Generated | Paid Action -                  |
| 2                        | АРР/DHK/000000066                       | AK International | Health Certificate | 28/04/2025       | Pending               | Unpaid Application Details     |
| 3                        | APP/DHK/000000065                       | AK International | Health Certificate | 27/04/2025       | Pending               | Unpaid Packing List            |
| 4                        | АРР/DHK/000000063                       | AK International | Health Certificate | 23/04/2025       | Pending               | Unpaid View Health Certificate |
| -                        | 100/00/00000000000000000000000000000000 |                  |                    | 0010+10005       |                       |                                |

After final approval, the user can view their own Health Certificate from the Actions of the list. By clicking on View Health Certificate, they will be able to view, print or download the Health Certificate anytime.

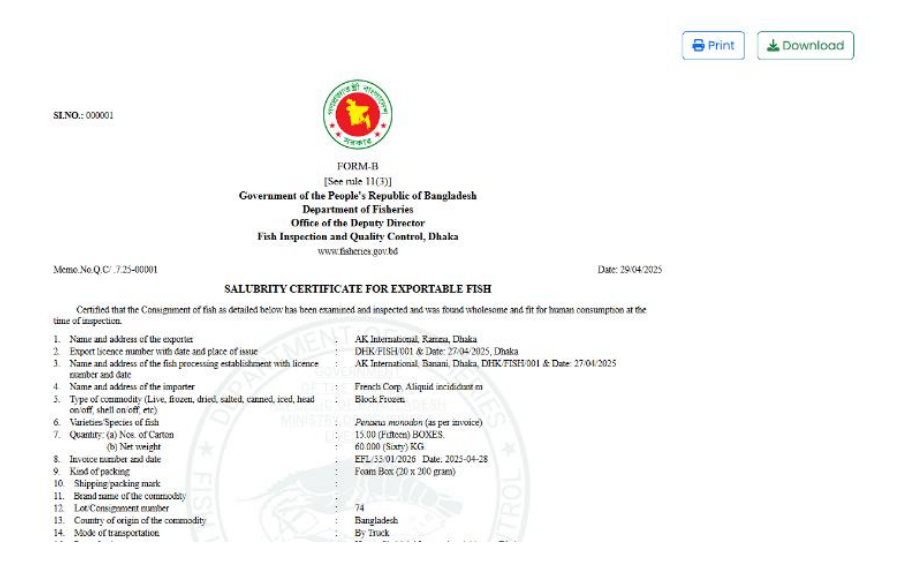

#### Applying for a Country Specific Health Certificate

To apply for a country specific health certificate, the user needs to go the Country Specific HC option of the available options under Health Certificate. There they can select the application to apply for.

| now 10 v entries  |                  |                    |                  |                    | Search:        |         |
|-------------------|------------------|--------------------|------------------|--------------------|----------------|---------|
| Application ID    | Applicant Name   | Application Type   | Application Date | Application Status | Payment Status | Actions |
| app/dhk/000000067 | AK International | Health Certificate | 28-Apr-2025      | N/A                | N/A            | Apply   |

After clicking on Apply, they will be redirected to the form of the Country Specific Health Certificates where the user can select the country.

| General Information                                        | Product Details | Consignment Details | Country Specific Details | Payment    |
|------------------------------------------------------------|-----------------|---------------------|--------------------------|------------|
|                                                            |                 |                     |                          |            |
| Country Specific Details                                   |                 |                     |                          |            |
| elect Country for Country Specific Healt<br>Select Country | h Certificate * |                     |                          |            |
|                                                            |                 |                     |                          |            |
| < Back                                                     |                 |                     |                          | Continue > |

After selecting the desired country, the user will get the form for Health Certificate of that specific Country or Continent.

| Country Specific Details                                   |                                          |
|------------------------------------------------------------|------------------------------------------|
| Select Country for Country Specific Health Certificate *   |                                          |
| China                                                      |                                          |
| 2. Certificate Reference No. *                             |                                          |
| .7.25-00001                                                |                                          |
| 3. Competent Authority *                                   | 4. Department of Certificate Issuance *  |
| Department of Fisheries, Ministry of Fisheries & Livestock | Enter department of certificate issuance |
| 5. Processing Type*                                        | 6. Production Mode*                      |
| Enter processing type                                      | Enter production mode                    |
| 7. Name of Vessel for Transportation *                     |                                          |
| Enter name of vessel                                       |                                          |

After completing the application form and submission, the fee of BDT 1000 needs to be paid. After completing the approval process, the certificate will be ready to be viewed, printed or downloaded in the list.

| Show 10 v entries |                  |                    |                  |                    | Search:          |                  |
|-------------------|------------------|--------------------|------------------|--------------------|------------------|------------------|
| Application ID 🔶  | Applicant Name   | Application Type   | Application Date | Application Status | Payment Status 🗍 | Actions 🔶        |
| APP/DHK/000000067 | AK International | Health Certificate | 28-Apr-2025      | N/A                | N/A              | View Certificate |

#### **Payment Methods and Invoice**

There are two payment methods currently for the application of Health Certificate, Challan and Online.

| yment                              |   |
|------------------------------------|---|
| Pay With                           |   |
| • Challan O Online Payment         |   |
|                                    |   |
| Bank*                              |   |
| Bank*<br>Please Select Bank        | ~ |
| Bank* Please Select Bank District* | ~ |

For challan payment, the user needs to provide Bank and Branch Information, Fee Challan and VAT Challan Information along with their date. They also need to upload the challan copies.

In the case of online payment, the user will be redirected to the **Sonali Payment Gateway** for online payment via Bank, Card or Mobile Banking.

| 🔾 Challan 🧿 On | line Payment    |   |         |  |
|----------------|-----------------|---|---------|--|
|                | Application Fee | : | 500 BDT |  |
|                | Vat(15%)        | : | 75 BDT  |  |
|                | Tax(5%)         | : | 25 BDT  |  |
|                | Total           | : | 600 BDT |  |

To Pay Via Account Number, the user needs to select the Account option and confirm.

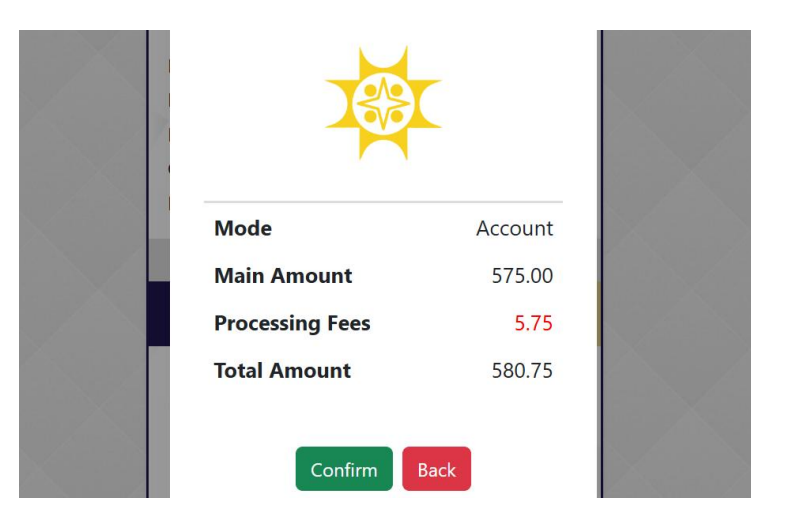

Then the user needs to enter the Account Number, Account Name and Phone Number.

| Acco         |                       |
|--------------|-----------------------|
| Account No.  | 13-digit A/C number   |
| Account Name | Account Name          |
| Mobile No.   | 11-digit phone number |

After clicking Next, a 6 Digit OTP will be sent to the Registered Mobile No. of the user and after entering the corresponding OTP, the payment will be successfully received, and user will receive an Electronically Generated Invoice and Online Challan Copies.

| pplicant Form                     | Payment                                                                                                    | Complete               |
|-----------------------------------|----------------------------------------------------------------------------------------------------|------------------------|
|                                   | Payment Successful                                                                                                    |                        |
|                                   | Government of the People's Republic of Banglades<br>Office of the Deputy Director<br>Fish Investigation and Quality Control, Dhaka<br>Dhaka | sh                     |
|                                   | Invoice                                                                                                    |                        |
| Application ID: APP/DHK/000000004 | Date: 24-04-2025                                                                                                    | Invoice No. 1000000004 |

| Print Receipt | View Challan |
|---------------|--------------|
|               |              |

The Invoice can be printed from the Print Receipt option and View Challan button will redirect the user to online challan copies from the Bank.